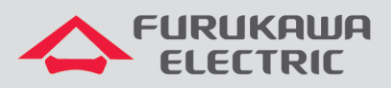

## Ativar profile em uma ONU através do Conscius Lite

# LightDrive LD G250x

OLTs LightDrive 2502, 2502F ou 2504

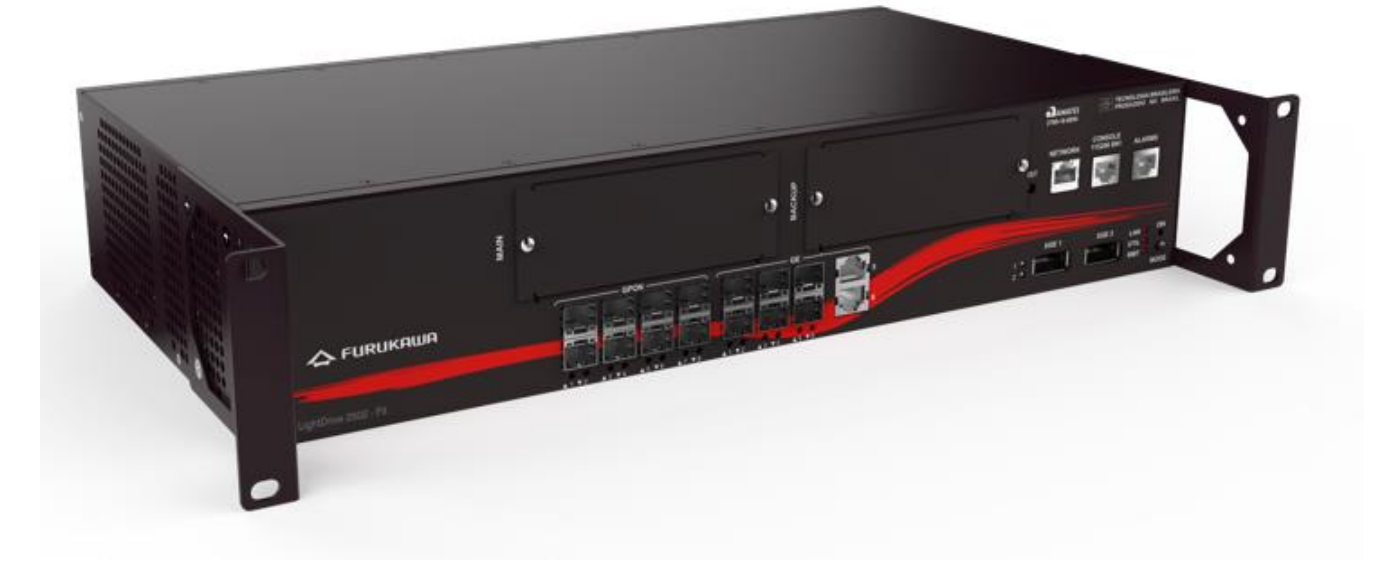

Para Boas Práticas de Instalação Metálica e Óptica, outras Notas Técnicas, Firmwares desse e de outros equipamentos consultar a área de Suporte Técnico no Portal Furukawa, clicando <u>aqui</u>.

#### Compatível com:

| Versão do Conscius | OLTs             | Firmware             | ONUs    | Firmware    |
|--------------------|------------------|----------------------|---------|-------------|
| 2.3.1/2.3.2        | Light Drive 250X | 1.11.0/1.13.5/1.14.X | 100     | 1.1.5       |
|                    |                  |                      | 1100    | 4.6.0/4.7.1 |
|                    |                  |                      | 580/111 | 4.6.0/4.7.1 |

# Sempre verifique o site da Furukawa para manter o firmware atualizado na última versão disponível.

#### Importante:

Antes de iniciar as configurações é importante ter o projeto lógico em mãos. Ele deve ser o guia para que as configurações sejam executadas de maneira planejada, rápida e eficiente. O projeto lógico bem executado garante uma administração da rede tranquila e sem conflitos futuros, maior disponibilidade e confiabilidade além de permitir ampliações e alterações sem sustos. O projeto lógico ainda servirá de referência futura e será um poderoso auxiliar na busca e solução de problemas de performance, instabilidade ou indisponibilidade de rede.

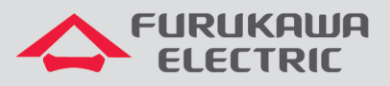

#### **1 TOPOLOGIA**

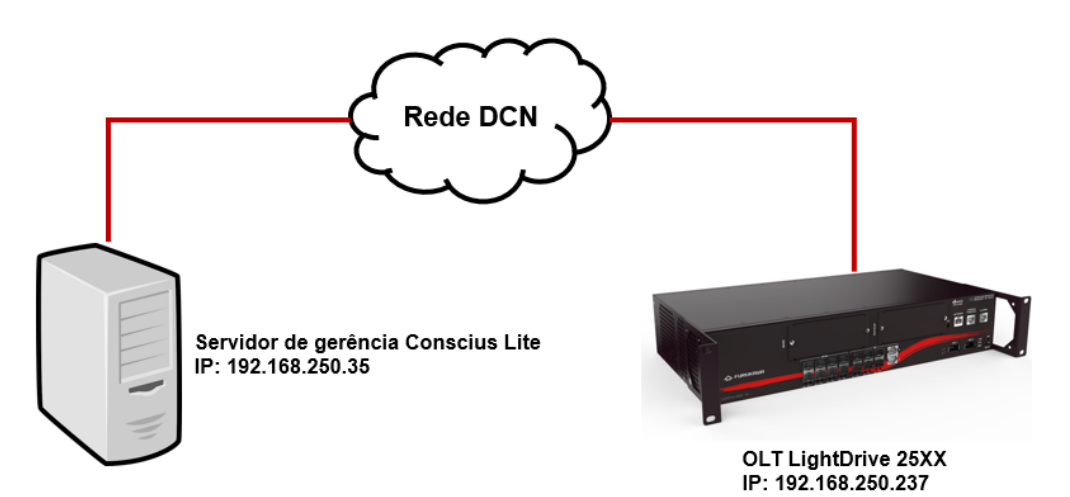

#### **2 PONTOS IMPORTANTES**

- Enquanto uma ativação estiver sendo realizada no Conscius Lite não pode haver um usuário utilizando o menu "configure terminal" via CLI.
- A ativação no Conscius Lite é limitada por sessão, isto é, apenas uma sessão por vez, caso vários usuários configurem nesta interface pode ocasionar erros na ativação do profile na ONU. O tempo de liberação do acesso para configuração é o tempo setado no exec-timeout da porta console.

### 3 SELECIONANDO A OLT

Para iniciar o procedimento deve-se acessar o service activation, para isso, siga o caminho abaixo:

|           |              |            |     | 5                  |
|-----------|--------------|------------|-----|--------------------|
|           |              | SHOOTING 🕨 | •   | REPORT >           |
| RADIO 3D  | •            |            |     |                    |
| • GPON    | PON          |            | Þ   | Service Creation   |
|           | • TDM        |            | Þ   | Profile Creation   |
| REFRESH   |              |            |     | Delivering Profile |
|           |              |            |     | Service Activation |
| Address 🗢 | IP Address 🗘 | Port 🗘     | Con | Profile Edit       |
| -01) 1    | 10.80.44.41  | 161        |     | Association List   |

O usuário deve selecionar a OLT associada a ONU em que deseja ativar um profile. Isso pode ser feito digitando parte do nome no campo *OLT name*, que o sistema automaticamente irá exibir

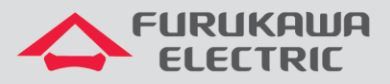

os resultados que contém o termo digitado, disponibilizando-o para seleção, ou clicando em *Search OLT* e buscando através das localidades ou dos Mapas.

| FILTER |                                                  |               |
|--------|--------------------------------------------------|---------------|
|        | OLT Name Searce                                  | <u>ch OLT</u> |
|        |                                                  |               |
|        | SEARCH OLT                                       | ×             |
|        | Select filter           O BY LOCATIONS         B | Y MAPS        |
|        | TREE VIEW - LOCATIONS                            |               |
|        | On Client                                        |               |
|        | > On Site                                        |               |
|        | ок                                               |               |

Após selecionada a OLT, será exibida a lista de todas as ONU's associadas a esta OLT, com algumas informações referente a elas.

| ONU Series     | PON S/N          | ONU Name | PON / OLT      | Profile Name |
|----------------|------------------|----------|----------------|--------------|
| LightDrive 111 | 46494f4713001bc5 | 27       | PON 2 (LD-CAM) | default      |
| LightDrive 111 | 46494f4713001c18 | 16       | PON 2 (LD-CAM) | default      |
| LightDrive 111 | 46494f4713001ba9 | 45       | PON 2 (LD-CAM) | default      |
| LightDrive 111 | 46494f4713001bee | 21       | PON 2 (LD-CAM) | default      |
| LightDrive 111 | 46494f4713001bd9 | 25       | PON 2 (LD-CAM) | default      |
| LightDrive 111 | 46494f4713001c1e | 20       | PON 2 (LD-CAM) | default      |
| LightDrive 111 | 46494f4713001be3 | 18       | PON 2 (LD-CAM) | default      |
| LightDrive 111 | 46494f4713001bb4 | 7        | PON 2 (LD-CAM) | default      |
| LightDrive 111 | 46494f4713001bc8 | 9        | PON 2 (LD-CAM) | default      |
| LightDrive 111 | 46494f4713001bef | 2        | PON 2 (LD-CAM) | default      |

## 4 ATIVAÇÃO DO PROFILE

Após selecionar a ONU, o usuário deve selecionar o profile que deseja ativar nela, buscando pelo *Profile name*, e em seguida clicando em *Apply*. Lembrando que este profile deve ter sido enviado previamente para a OLT conectada a esta ONU, na operação *Delivering Profile* (caso possua alguma dúvida verificar nossa documentação no site clicando <u>aqui</u>).

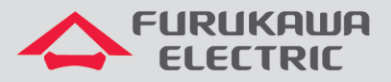

| CHOOSE PROFILE                |                         |
|-------------------------------|-------------------------|
| Selected ONUs<br>Profile Name | Select a Profile SELECT |
|                               | APPLY                   |

Após o término do processo de ativação, uma mensagem será exibida para confirmar se a operação foi realizada com sucesso. Verificar atentamente o resultado do log.

### 5 REMOÇÃO DE ONTS DA BASE DE DADOS

Os passos a seguir mostram o processo de remoção de ONUs da base de dados da OLT e do Conscius. Lembrando que não pode ter usuário realizando configuração na OLT via CLI.

Inicia-se pela página home do Conscius realizando o sequinte caminho: Network → Node List.

| HOME         | NETWORK      OFAULT  |  |  |  |
|--------------|----------------------|--|--|--|
| • REPORT     | Add Node             |  |  |  |
| Active Alarn | • Map View           |  |  |  |
| 55 -         | Node List            |  |  |  |
|              | • Node Maintenance • |  |  |  |

Após selecionar a OLT que possui a ONT, a qual deseja remover, clique na engrenagem da coluna *actions*.

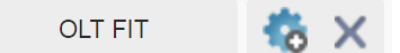

Selecione a ferramenta Node tools.

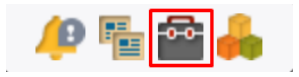

Em *Register Device* na aba *Disable Device*, selecione a porta PON em que a ONU está conectada e informe no campo *ONU address* o index da ONU que deseja eliminar, em seguida clique em *apply*.

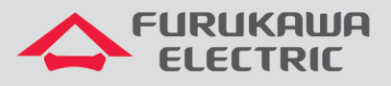

| TOOLS REGISTER DEVICE H                                  | IIERARCHY TREE                               |             |
|----------------------------------------------------------|----------------------------------------------|-------------|
| REGISTER DEVICE                                          |                                              |             |
| Parent Identification Node: LightDrive49 Series: OLT FIT | Disable Device<br>GPON:<br>ONU address (0-63 | PON 1       |
| IP Address: 10.80.44.49                                  |                                              | (1,2,10-25) |
|                                                          | APPLY                                        |             |

Volte na tela *node list* encontrando a ONU que deseja eliminar, ao clicar no X da coluna *actions* ela será removida.

Este documento pode estar desatualizado. Baixe sempre a versão atual no site da Furukawa.